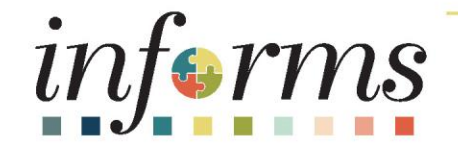

# **Change Network Meeting**

March 17<sup>th</sup>, 2022

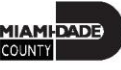

# Agenda

- Welcome
- INFORMS System Demonstration
- User Acceptance Testing
- User Acceptance Testing Role Mapping
- Department-wide Go-Live Role Mapping
- Upcoming Activities
- Questions

#### **Direct Deposit Current Process**

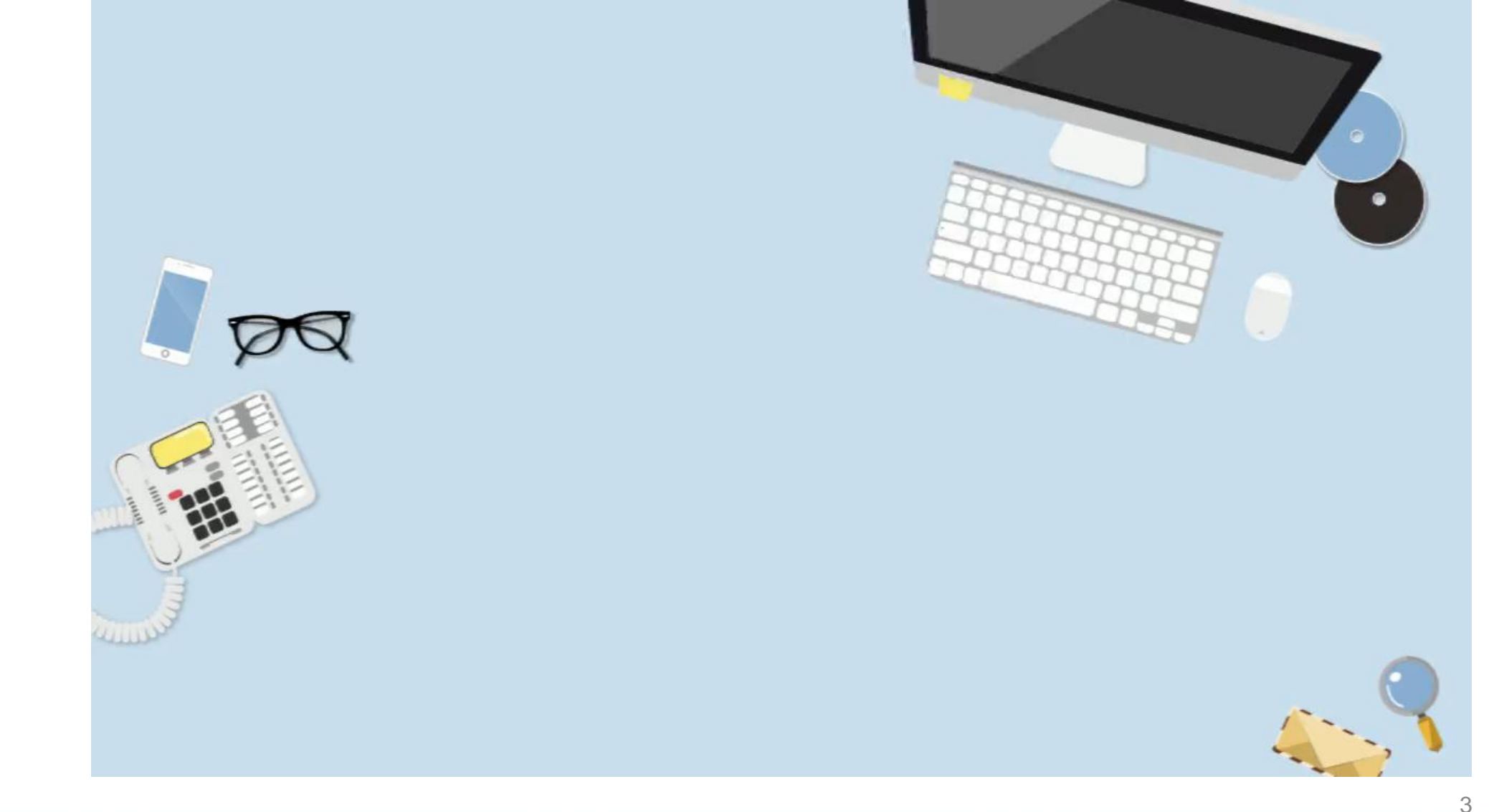

#### **Direct Deposit Key Changes**

- 1. Direct deposit request will be entered electronically
- 2. Allows for multiple direct deposit account
- Deposit options for distribution of your net pay by amount, balance of net or percentage

#### **Demonstration – Direct Deposit**

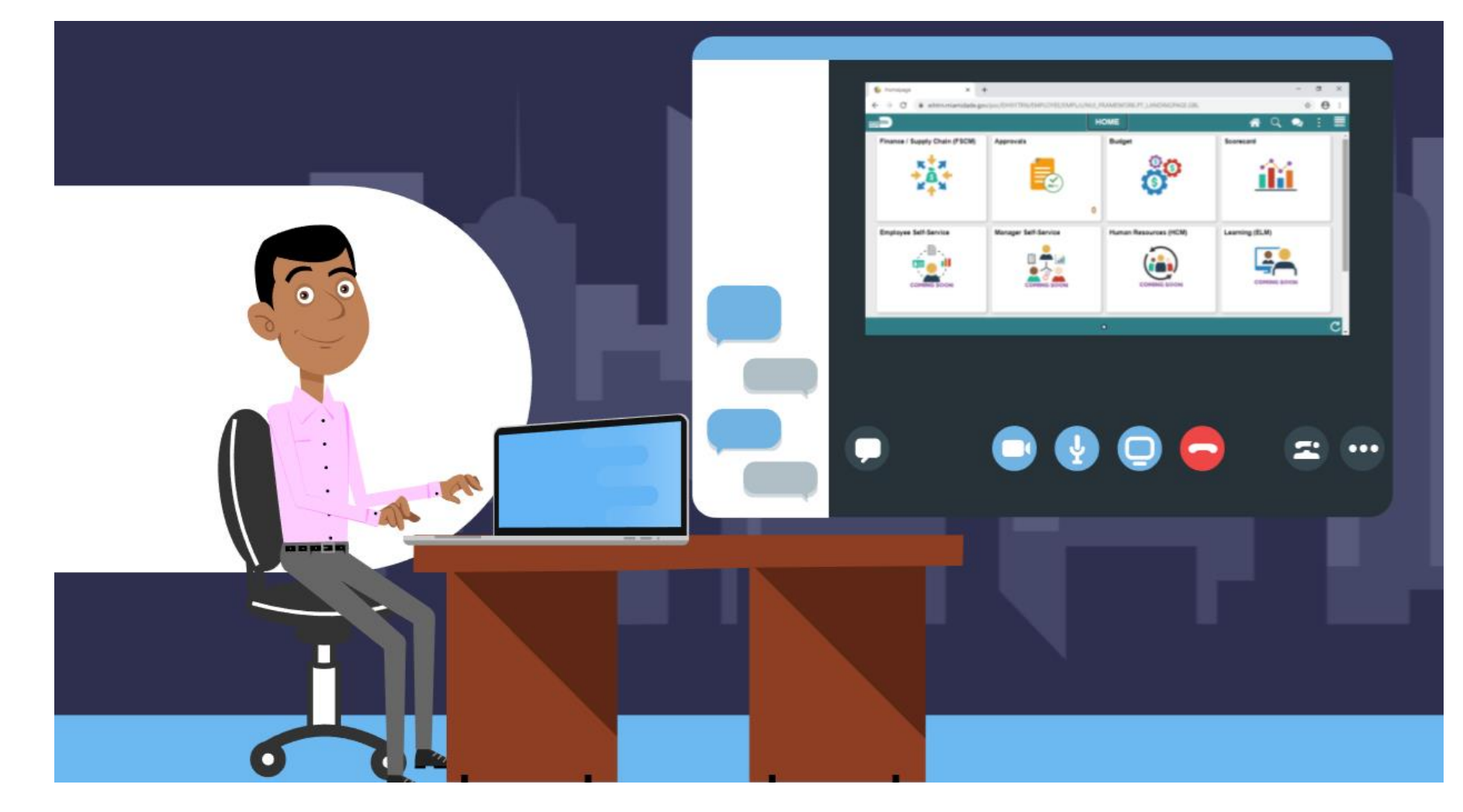

Presenter: Yenissette Arias

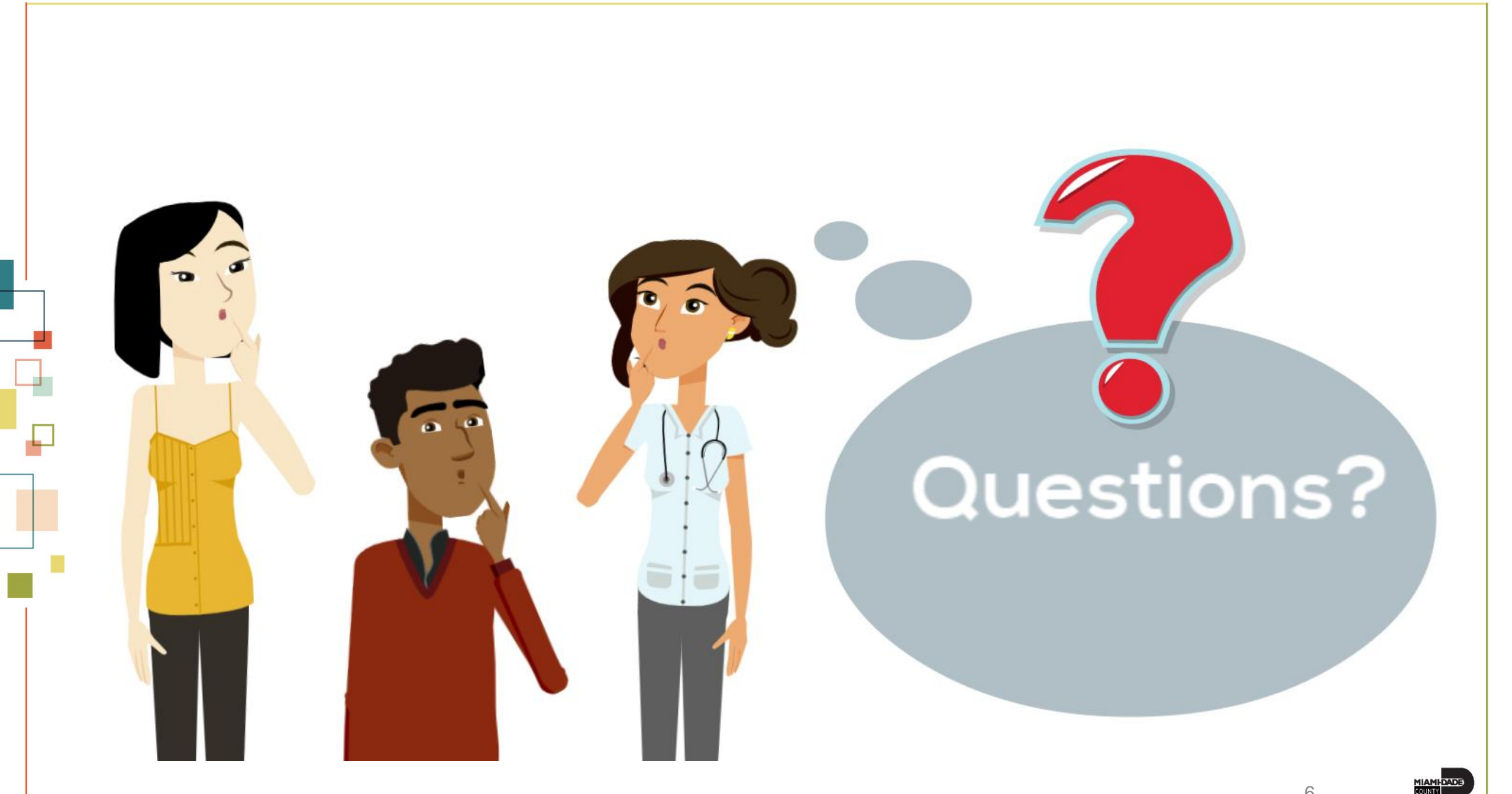

#### User Acceptance Testing (UAT)

Objective: Verify INFORMS capabilities were properly designed and implemented

- Department Power-Users conduct scripted tests of INFORMS
- Introduction and system overview to be provided per topic
- INFORMS provided test materials
  - Script
  - Data sheet
  - Login information
- INFORMS Team support
  - April 4 15; 8am 5pm

**APRIL** 2022

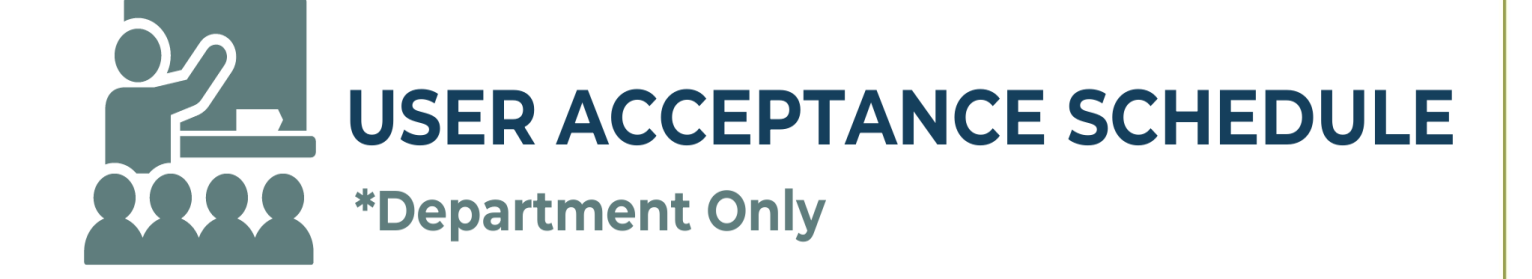

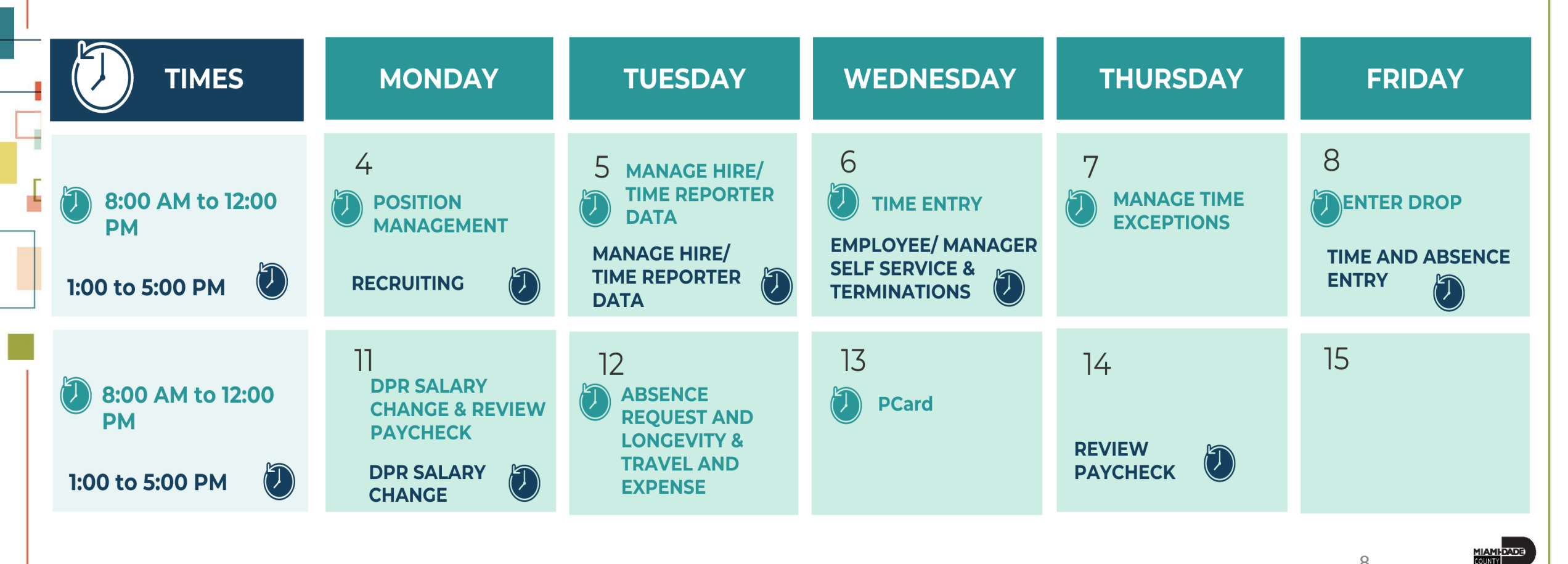

8

# Sample Test Script

- Excel spreadsheet
- One test script and scenario per spreadsheet
- Possibly multiple test scripts and scenarios per topic

| Testing Stage                                | UAT Testing                                                                                                    | ]                                                              |                               |                                                                            |                                                                                                    |
|----------------------------------------------|----------------------------------------------------------------------------------------------------|----------------------------------------------------------------|-------------------------------|----------------------------------------------------------------------------|----------------------------------------------------------------------------------------------------|
| Test Script ID<br>Test Script<br>Description | Link Applicant to Job                                                                                                    | ]                                                              | Tester Name<br>Overall Status |                                                                            |                                                                                                    |
| Role<br>Prerequisites<br>Post Conditions     | Candidate<br>User has applied and received a job offer<br>Recruitment approves the offer and<br>applicant disposition reflects "Offer".<br>Email notification is generated to Hiring |                                                                |                               |                                                                            |                                                                                                    |
| Step #                                       | Step Description<br>(Provide Menu Path to PS Panels,<br>Reports, Processes)<br>(Add Test Condition-specific<br>instructions as necessary)                                            | Input Data<br>(Actual values or x-ref to<br>data input sheets) | Role                          | Expected Results                                                           | Comments                                                                                                 |
| Step 1                                       | Login as DPR                                                                                                    | User ID:<br>Password: Informs1\$                               | MD_DPR_ROLE                   | Access granted to<br>system: defaulted<br>Peoplesoft page is<br>displayed. |                                                                                                    |
| Step 2                                       | Navigate to : Human Resources Tile ><br>Recruiting Tile > Recruiting Activities Tile ><br>Create > Search for Applicant                                                              |                                                                |                               | Search for Applicant<br>page loads<br>successfully                         |                                                                                                    |
| Step 3                                       | Search Criteria<br>A. Uncheck Search My Applicant field<br>B. Enter Last Name<br>C. Click Search                                                                                     | Last Name =                                                    |                               | Applicant<br>information<br>displayed                                      | Can search by<br>Applicant ID, Last<br>Name, or just click<br>the search button to<br>see all applicants |
| Step 4                                       | Click Actions on the Applicant                                                                                                    |                                                                |                               | Page loads<br>successfullu                                                 |                                                                                                    |
| Step 5                                       | Search for Applicant<br>Applicant Type: External Applicant<br>Click on Applicant Link                                                                                                |                                                                |                               | Applicant<br>information is<br>returned                                    |                                                                                                    |
| Step 6                                       | Click on Applicant's Name                                                                                                    |                                                                |                               | Page loads<br>successfully                                                 |                                                                                                    |
| Step 7                                       | Click on <b>Application Action</b><br>Link Applicant to Job                                                                                                    |                                                                |                               | Job Opening page<br>successfully<br>displayed                              |                                                                                                    |
| Step 8                                       | <b>Job Opening</b><br>A. Enter Job Opening ID<br>B. Click 'Link' button                                                                                                    |                                                                |                               | Message is<br>displayed                                                    | Ignore warning<br>messages as the link<br>is being done<br>manually                                      |
| Step 9                                       | Click OK when the message: You have<br>successfully linked this Applicant to the<br>selected Job opening                                                                             |                                                                |                               | Information is saved                                                       |                                                                                                    |
| Step 10                                      | End of Procedure.                                                                                                    |                                                                |                               |                                                                            |                                                                                                    |

| Testing Stage              | UAT Testing                                                                                                    |                                                                |                |                                                                            |                                                                                                    |
|----------------------------|----------------------------------------------------------------------------------------------------|----------------------------------------------------------------|----------------|----------------------------------------------------------------------------|----------------------------------------------------------------------------------------------------|
| Test Script ID             |                                                                                                    |                                                                | Tester Name    |                                                                            |                                                                                                    |
| Test Script<br>Description | Link Applicant to Job                                                                                                    |                                                                | Overall Status |                                                                            |                                                                                                    |
| Role<br>Prerequisites      | Candidate                                                                                                    |                                                                |                |                                                                            |                                                                                                    |
| Post Conditions            | Recruitment approves the offer and<br>applicant disposition reflects "Offer".<br>Email notification is generated to Hiring<br>Team members that the Job Offer has |                                                                |                |                                                                            |                                                                                                    |
|                            | Step Description                                                                                                    |                                                                |                |                                                                            |                                                                                                    |
| Step #                     | (Provide Menu Path to PS Panels,<br>Reports, Processes)<br>(Add Test Condition-specific<br>instructions as necessary)                                             | Input Data<br>(Actual values or x-ref to<br>data input sheets) | Role           | Expected Results                                                           | Comments                                                                                                 |
| Step 1                     | Login as DPR                                                                                                    | User ID:<br>Password: Informs1\$                               | MD_DPR_ROLE    | Access granted to<br>system: defaulted<br>Peoplesoft page is<br>displayed. |                                                                                                    |
| Step 2                     | Navigate to : Human Resources Tile ><br>Recruiting Tile > Recruiting Activities Tile ><br>Create > Search for Applicant                                           |                                                                |                | Search for Applicant<br>page loads<br>successfully                         |                                                                                                    |
| Step 3                     | Search Criteria<br>A. Uncheck Search My Applicant field<br>B. Enter Last Name<br>C. Click Search                                                                  | Last Name =                                                    |                | Applicant<br>information<br>displayed                                      | Can search by<br>Applicant ID, Last<br>Name, or just click<br>the search button to<br>see all applicants |
| Step 4                     | Click Actions on the Applicant                                                                                                    |                                                                |                | Page loads<br>successfully                                                 |                                                                                                    |
| Step 5                     | Search for Applicant<br>Applicant Type: External Applicant<br>Click on Applicant Link                                                                             |                                                                |                | Applicant<br>information is<br>returned                                    |                                                                                                    |
| Step 6                     | Click on Applicant's Name                                                                                                    |                                                                |                | Page loads<br>successfully                                                 |                                                                                                    |
| Step 7                     | Click on <b>Application Action</b><br>Link Applicant to Job                                                                                                    |                                                                |                | Job Opening page<br>successfully<br>displayed                              |                                                                                                    |
| Step 8                     | <b>Job Opening</b><br>A. Enter Job Opening ID<br>B. Click 'Link' button                                                                                           |                                                                |                | Message is<br>displayed                                                    | lgnore warning<br>messages as the link<br>is being done<br>manually                                      |
| Step 9                     | Click OK when the message: You have<br>successfully linked this Applicant to the<br>selected Job opening                                                          |                                                                |                | Information is saved                                                       |                                                                                                    |
| Step 10                    | End of Procedure.                                                                                                    |                                                                |                |                                                                            |                                                                                                    |

# Sample Test Script

10

#### Sample Test Script

- Key Fields
  - Test Script Description
  - Role
  - Prerequisites
  - Post Conditions

| Testing Stage   | UAT Testing                               |
|-----------------|-------------------------------------------|
|                 |                                           |
| Test Script ID  |                                           |
| Test Script     | Link Applicant to Job                     |
| Description     |                                           |
|                 |                                           |
| Role            | Candidate                                 |
| Prerequisites   | User has applied and received a job offer |
| Post Conditions | Recruitment approves the offer and        |
|                 | applicant disposition reflects "Offer".   |
|                 | Email notification is generated to Hiring |
|                 | Team members that the Job Offer has       |
|                 | been approved.                            |

|   | Testing Stage                                | UAT Testing                                                                                                    | ]                                                              |                               |                                                                            |                                                                                                    |
|---|----------------------------------------------|----------------------------------------------------------------------------------------------------|----------------------------------------------------------------|-------------------------------|----------------------------------------------------------------------------|----------------------------------------------------------------------------------------------------|
|   | Test Script ID<br>Test Script<br>Description | Link Applicant to Job                                                                                                    |                                                                | Tester Name<br>Overall Status |                                                                            |                                                                                                    |
|   | Role<br>Prerequisites<br>Post Conditions     | Candidate<br>User has applied and received a job offer<br>Recruitment approves the offer and<br>applicant disposition reflects "Offer".<br>Email notification is generated to Hiring<br>Team members that the Job Offer has<br>been approved |                                                                |                               |                                                                            |                                                                                                    |
|   | Step #                                       | Step Description<br>(Provide Menu Path to PS Panels,<br>Reports, Processes)<br>(Add Test Condition-specific<br>instructions as necessary)                                                                                                    | Input Data<br>(Actual values or x-ref to<br>data input sheets) | Role                          | Expected Results                                                           | Comments                                                                                                 |
|   | Step 1                                       | Login as DPR                                                                                                    | User ID:<br>Password: Informs <b>1\$</b>                       | MD_DPR_ROLE                   | Access granted to<br>system: defaulted<br>Peoplesoft page is<br>displayed. |                                                                                                    |
|   | Step 2                                       | Navigate to : Human Resources Tile ><br>Recruiting Tile > Recruiting Activities Tile ><br>Create > Search for Applicant                                                                                                    |                                                                |                               | Search for Applicant<br>page loads<br>successfully                         |                                                                                                    |
|   | Step 3                                       | Search Criteria<br>A. Uncheck Search My Applicant field<br>B. Enter Last Name<br>C. Click Search                                                                                                    | Last Name =                                                    |                               | Applicant<br>information<br>displayed                                      | Can search by<br>Applicant ID, Last<br>Name, or just click<br>the search button to<br>see all applicants |
|   | Step 4                                       | Click Actions on the Applicant                                                                                                    |                                                                |                               | Page loads<br>successfully                                                 |                                                                                                    |
|   | Step 5                                       | Search for Applicant<br>Applicant Type: External Applicant<br>Click on Applicant Link                                                                                                    |                                                                |                               | Applicant<br>information is<br>returned                                    |                                                                                                    |
|   | Step 6                                       | Click on Applicant's Name                                                                                                    |                                                                |                               | Page loads<br>successfully                                                 |                                                                                                    |
|   | Step 7                                       | Click on <b>Application Action</b><br>Link Applicant to Job                                                                                                    |                                                                |                               | Job Opening page<br>successfully<br>displayed                              |                                                                                                    |
|   | Step 8                                       | <b>Job Opening</b><br>A. Enter Job Opening ID<br>B. Click 'Link' button                                                                                                    |                                                                |                               | Message is<br>displayed                                                    | Ignore warning<br>messages as the link<br>is being done<br>manually                                      |
|   | Step 9                                       | Click OK when the message: You have<br>successfully linked this Applicant to the<br>selected Job opening                                                                                                    |                                                                |                               | Information is saved                                                       |                                                                                                    |
| _ | Step 10                                      | End of Procedure.                                                                                                    |                                                                |                               |                                                                            |                                                                                                    |

# Sample Test Script

12

| Step #  | Step Description<br>(Provide Menu Path to PS Panels,<br>Reports, Processes)<br>(Add Test Condition-specific<br>instructions as necessary) | Input Data<br>(Actual values or x-ref to<br>data input sheets) | Role                                                                       | Expected Results                                   | Comments                                                                                                 |
|---------|----------------------------------------------------------------------------------------------------|----------------------------------------------------------------|----------------------------------------------------------------------------|----------------------------------------------------|----------------------------------------------------------------------------------------------------|
| Step 1  | Login as DPR                                                                                                    | User ID:<br>Password: Informs <b>1\$</b>                       | Access granted to<br>system: defaulted<br>Peoplesoft page is<br>displayed. |                                                    |                                                                                                    |
| Step 2  | Navigate to : Human Resources Tile ><br>Recruiting Tile > Recruiting Activities Tile ><br>Create > Search for Applicant                   |                                                                |                                                                            | Search for Applicant<br>page loads<br>successfully |                                                                                                    |
| Step 3  | <b>Search Criteria</b><br>A. Uncheck Search My Applicant field<br>B. Enter Last Name<br>C. Click Search                                   | Last Name =                                                    |                                                                            | Applicant<br>information<br>displayed              | Can search by<br>Applicant ID, Last<br>Name, or just click<br>the search button to<br>see all applicants |
| Step 4  | Click Actions on the Applicant                                                                                                    |                                                                |                                                                            | Page loads<br>successfully                         |                                                                                                    |
| Step 5  | Search for Applicant<br>Applicant Type: External Applicant<br>Click on Applicant Link                                                     |                                                                |                                                                            | Applicant<br>information is<br>returned            |                                                                                                    |
| Step 6  | Click on Applicant's Name Page load:<br>successfu                                                                                         |                                                                | Page loads<br>successfully                                                 |                                                    |                                                                                                    |
| Step 7  | Click on <b>Application Action</b><br>Link Applicant to Job                                                                               |                                                                |                                                                            | Job Opening page<br>successfully<br>displayed      |                                                                                                    |
| Step 8  | <b>Job Opening</b><br>A. Enter Job Opening ID<br>B. Click 'Link' button                                                                   |                                                                |                                                                            | Message is<br>displayed                            | Ignore warning<br>messages as the link<br>is being done<br>manually                                      |
| Step 9  | Click OK when the message: You have<br>successfully linked this Applicant to the<br>selected Job opening                                  |                                                                |                                                                            | Information is saved                               |                                                                                                    |
| Step 10 | End of Procedure.                                                                                                    |                                                                |                                                                            |                                                    |                                                                                                    |

• Key Fields

- Step #
- Step Description
- Input Data
- Role
- Expected Results
- Comments

| Testing Stage                                | UAT Testing                                                                                                    | ]                                                              |                               |                                                                            |                                                                                                    |
|----------------------------------------------|----------------------------------------------------------------------------------------------------|----------------------------------------------------------------|-------------------------------|----------------------------------------------------------------------------|----------------------------------------------------------------------------------------------------|
| Test Script ID<br>Test Script<br>Description | Link Applicant to Job                                                                                                    | ]                                                              | Tester Name<br>Overall Status |                                                                            |                                                                                                    |
| Role<br>Prerequisites                        | Candidate                                                                                                    | ]                                                              |                               |                                                                            |                                                                                                    |
| Post Conditions                              | Recruitment approves the offer and<br>applicant disposition reflects "Offer".<br>Email notification is generated to Hiring<br>Team members that the Job Offer has<br>been approved |                                                                |                               |                                                                            |                                                                                                    |
| Step #                                       | Step Description<br>(Provide Menu Path to PS Panels,<br>Reports, Processes)<br>(Add Test Condition-specific<br>instructions as necessary)                                          | Input Data<br>(Actual values or x-ref to<br>data input sheets) | Role                          | Expected Results                                                           | Comments                                                                                                 |
| Step 1                                       | Login as DPR                                                                                                    | User ID:<br>Password: Informs <b>1\$</b>                       | MD_DPR_ROLE                   | Access granted to<br>system: defaulted<br>Peoplesoft page is<br>displayed. |                                                                                                    |
| Step 2                                       | Navigate to : Human Resources Tile ><br>Recruiting Tile > Recruiting Activities Tile ><br>Create > Search for Applicant                                                            |                                                                |                               | Search for Applicant<br>page loads<br>successfully                         |                                                                                                    |
| Step 3                                       | Search Criteria<br>A. Uncheck Search My Applicant field<br>B. Enter Last Name<br>C. Click Search                                                                                   | Last Name =                                                    |                               | Applicant<br>information<br>displayed                                      | Can search by<br>Applicant ID, Last<br>Name, or just click<br>the search button to<br>see all applicants |
| Step 4                                       | Click Actions on the Applicant                                                                                                    |                                                                |                               | Page loads<br>successfully                                                 |                                                                                                    |
| Step 5                                       | Search for Applicant<br>Applicant Type: External Applicant<br>Click on Applicant Link                                                                                              |                                                                |                               | Applicant<br>information is<br>returned                                    |                                                                                                    |
| Step 6                                       | Click on Applicant's Name                                                                                                    |                                                                |                               | Page loads<br>successfully                                                 |                                                                                                    |
| Step 7                                       | Click on <b>Application Action</b><br>Link Applicant to Job                                                                                                    |                                                                |                               | Job Opening page<br>successfully<br>displayed                              |                                                                                                    |
| Step 8                                       | Job Opening<br>A. Enter Job Opening ID<br>B. Click 'Link' button                                                                                                    |                                                                |                               | Message is<br>displayed                                                    | Ignore warning<br>messages as the link<br>is being done<br>manually                                      |
| Step 9                                       | Click OK when the message: You have<br>successfully linked this Applicant to the<br>selected Job opening                                                                           |                                                                |                               | Information is saved                                                       |                                                                                                    |
| Step 10                                      | End of Procedure.                                                                                                    |                                                                |                               |                                                                            |                                                                                                    |

# Sample Test Script

14

# Key Fields & Values

- Tester Name Input tester name
- Overall Status Input "successfully completed" or "failed"
  - If "failed" provide step # where the test failed and a screenshot

| Tester Name    |  |
|----------------|--|
| Overall Status |  |

# UAT Role Mapping

- Up to 5 Power-Users per department will support UAT
  - Each Power-User can have more than one testing role
- Provide Power-User names
  and eKeys by Monday, March
  - INFORMS@miamidade.gov

21

| Role Name                                    | Role Description                                                                                                    |  |  |  |  |  |  |
|----------------------------------------------|----------------------------------------------------------------------------------------------------|--|--|--|--|--|--|
| Department Personnel<br>Representative (DPR) | The Department Personnel Representative is responsible for submitting new positions; maintaining existing position data (via workflow); submitting data and salary change requests; processing departmental recruitment activities and performance evaluations; completing manage hire transactions; manage Time and Labor exceptions; and updating position budget funding. |  |  |  |  |  |  |
| HR Department Director                       | The HR Department Director is responsible for the approval of HR transactions/ forms.                                                                                                    |  |  |  |  |  |  |
| Health and Safety<br>Department Liaison      | The Health and Safety Department Liaison is responsible for reviewing work related to injury claims and reports for the department.                                                                                                    |  |  |  |  |  |  |
| Division Director                            | The Division Director is responsible for approval of HR transactions/ forms.                                                                                                    |  |  |  |  |  |  |
| Task Profile Administrator                   | The Task Profile Administrator is responsible for creating and maintaining Task<br>Profiles for the Department and can create combo codes and attach to Task<br>Profile. The Task Profile Administrator can update Taskgroup and Task Profile<br>in Time Reporter Data.                                                                                                    |  |  |  |  |  |  |
| Timekeeper                                   | The Timekeeper is responsible for keeping time and attendance at the department and for completeness and accuracy of time and managing exceptions.                                                                                                    |  |  |  |  |  |  |
| Recruiter                                    | The Recruiter is responsible for manage hire and onboarding at the departme level security.                                                                                                    |  |  |  |  |  |  |
| Discipline Department<br>Coordinator         | The Discipline Department Coordinator is responsible for coordinating discipline process for the department and has limited access to add disciplines department wide.                                                                                                    |  |  |  |  |  |  |
| Discipline Department<br>Assistant           | The Discipline Department Assistant is responsible for administering the discipline process for the department and has the same access as DPRs within the Discipline module.                                                                                                    |  |  |  |  |  |  |
| Discipline Department<br>Legal Advisor       | The Discipline Department Legal Advisor as a View Only role is responsible for reviewing DARs/ROCs for the department.                                                                                                    |  |  |  |  |  |  |
| Outside Employment<br>Director or Designee   | The Outside Employment Director or Designee is responsible for approving Outside Employment for employees within their department.                                                                                                    |  |  |  |  |  |  |
| Outside Employment<br>Administrator          | The Outside Employment Administrator is responsible for updating access and has the ability to submit Outside Employment on behalf of employees.                                                                                                    |  |  |  |  |  |  |
| Outside Employment View<br>Only              | The Outside Employment View Only is responsible for department wide access to view Outside Employment data.                                                                                                    |  |  |  |  |  |  |

# Department-wide Go-Live Role Mapping

Objective: Assign end-users to new INFORMS roles

- All users require at least one role to transact or view within **INFORMS**
- One person may have multiple roles
- Departments will confirm and assign their resources to the **INFORMS** roles

# **Role Mapping Process**

- Department specific Role Mapping spreadsheets will be provided to DPRs for each department
  - DPRs will be responsible for compiling the updates and obtaining Director's approval
  - Change Agents and Liaisons will support DPRs
- The template contains the following information:
  - Step by Step instructions
  - Tabs containing list of roles and descriptions for each business area
    - Departments will receive an understanding of the roles in INFORMS through the Business Process Workshops (BPWs)
  - End User contact information prepopulated
    - Departments will be responsible for confirming active employees, managers and contingent workers

#### **Role Mapping Template**

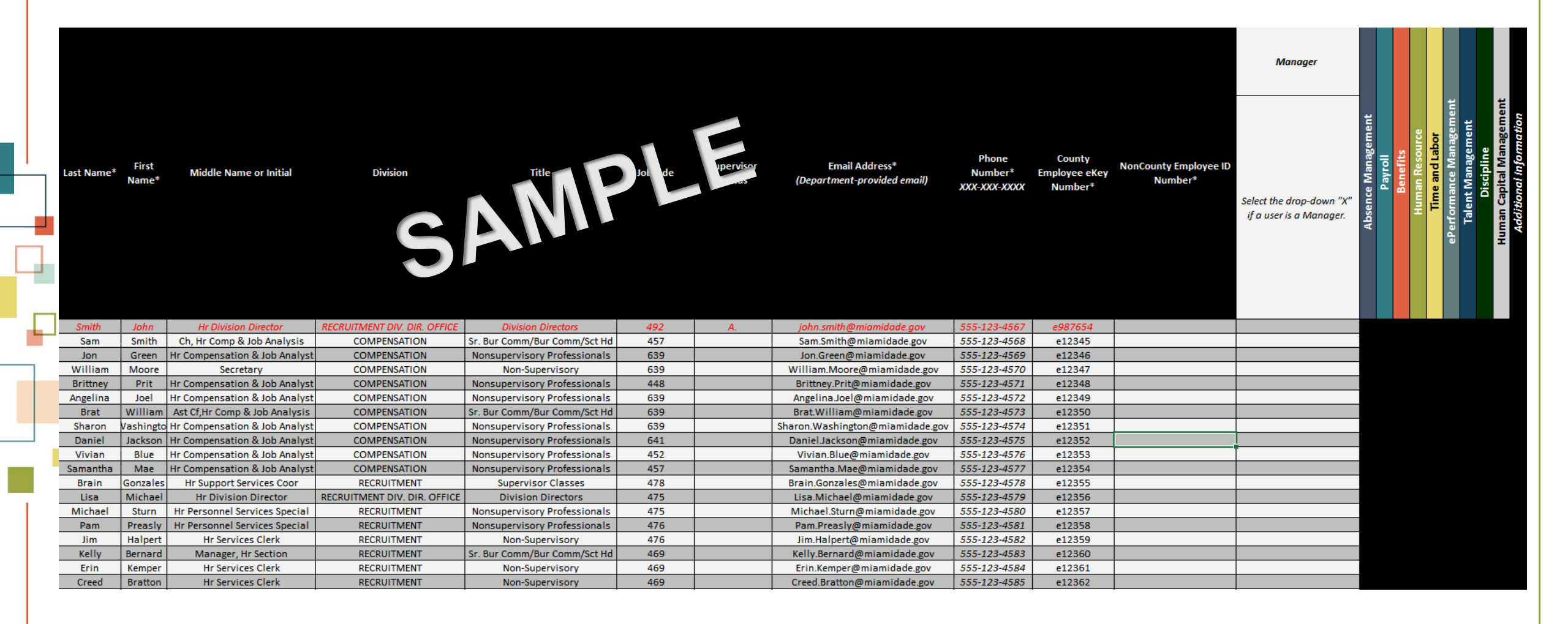

#### Step 1: Submitter Information

• Enter the name(s) of the individual responsible for completing the worksheets and submitting the workbook on the 'Cover' tab

|                  | Summary of Role Request Form |  |  |  |  |  |
|------------------|------------------------------|--|--|--|--|--|
| Department:      |                              |  |  |  |  |  |
| Submitted by:    |                              |  |  |  |  |  |
| Submitter Phone: |                              |  |  |  |  |  |
| Submitter Email: |                              |  |  |  |  |  |
| Date Submitted:  |                              |  |  |  |  |  |

| Provide additional infromation below to identify individuals who assisted in completing the worksheets |                    |  |  |  |  |  |
|----------------------------------------------------------------------------------------------------|--------------------|--|--|--|--|--|
|                                                                                                    | in this workbook - |  |  |  |  |  |
| Worksheet:                                                                                             | Role Mapping       |  |  |  |  |  |
| Completed by:                                                                                          |                    |  |  |  |  |  |
| Completer Email:                                                                                       |                    |  |  |  |  |  |
| Last Revised Date:                                                                                     |                    |  |  |  |  |  |

#### Step 2: Review Instructions

- Thoroughly review
  - the 'Instructions' tab
  - before completing
- the Role Mapping Template
- The instructions outline stepby-step how to complete each field in the template and define available choices.

#### **Role Mapping Instructions**

Thoroughly review this instruction document before completing the Role Mapping Template. The steps below outline how to complete each field in the template and defined available choices. Always use the dropdown menu when available.

| Steps | Tab     | Column<br>(If Applicable)   | Field<br>(If Applicable) | Instructions                                                               |  |  |  |  |
|-------|---------|-----------------------------|--------------------------|----------------------------------------------------------------------------|--|--|--|--|
| 1     | Cover   | AII                         | All                      | Enter the name(s) of the individual responsible for completing the         |  |  |  |  |
|       |         |                             |                          | worksheets and submitting the workbook.                                    |  |  |  |  |
|       |         |                             |                          | Submit your completed Role Mapping Workbook via email to the INFORMS       |  |  |  |  |
|       |         |                             |                          | Project Team - INFORMS@Miamidade.gov                                       |  |  |  |  |
| 2     | N/A     | N/A                         | N/A                      |                                                                            |  |  |  |  |
|       |         |                             |                          | Note: Update the Subject Line to include your department name and the      |  |  |  |  |
|       | Data    |                             |                          | submission date.                                                           |  |  |  |  |
| 3     | Role    | AII                         | All                      | Review the Role Mapping Materials provided in the March 1/th, 2022         |  |  |  |  |
|       | Mapping |                             |                          | INFORMS change Network Meeting & provided via email with the role          |  |  |  |  |
|       | Della   |                             | Fad Hars Contact         | Columns A-K includes biographical information active department            |  |  |  |  |
| 4     | Role    | A-K                         | End-User Contact         | employees as February 23, 2022. It a new employee is to be added, be       |  |  |  |  |
|       | Mapping |                             | Information              | sure that all required fields are entered completed accurately with full   |  |  |  |  |
|       |         |                             |                          | legal names. Fields with an asterisk (*) are required.                     |  |  |  |  |
|       |         |                             |                          | These solutions contains a list of solar and descriptions by Dusiness Area |  |  |  |  |
|       |         |                             |                          | Inese columns contain a list of roles and descriptions by Business Area    |  |  |  |  |
|       |         |                             |                          | within INFORMS. The existing roles from the legacy systems are pre-        |  |  |  |  |
|       |         |                             |                          | populated for each relevant employee, with the following informis roles:   |  |  |  |  |
|       |         | M-AW<br>(Department<br>Tab) |                          | Department Personnel Representative (DDD)                                  |  |  |  |  |
|       |         |                             |                          | - Department Personner Representative (DFR)                                |  |  |  |  |
|       |         |                             |                          | - nk Department Director                                                   |  |  |  |  |
| -     | Role    |                             | Durlin on Arrow          | - Discipline Department Coordinator                                        |  |  |  |  |
| 2     | Mapping |                             | Business Area            | - Discipline Department Assistant                                          |  |  |  |  |
|       |         | M-BF<br>(Central Tab)       |                          | - Discipline Department Legal Advisor                                      |  |  |  |  |
|       |         |                             |                          | - Outside Employment Administrator                                         |  |  |  |  |
|       |         |                             |                          | - Outside Employment View Only                                             |  |  |  |  |
|       |         |                             |                          | Deview the excepted calls are and description and time "V" in the calls    |  |  |  |  |
|       |         |                             |                          | to match the several the selected ampleuse to indicate the ampleuse will   |  |  |  |  |
|       |         |                             |                          | to match the row of the selected employee to indicate the employee with    |  |  |  |  |
|       |         |                             |                          | need access to this business area in informis.                             |  |  |  |  |
|       | Role    |                             |                          | This field will display the number of roles which have been updated        |  |  |  |  |
| 6     | Mapping | AY                          | Total Roles Changed      | within the row.                                                            |  |  |  |  |
|       | Role    |                             | Notes/Explanation        |                                                                            |  |  |  |  |
| 7     | Mapping | AZ                          | for Role Assignment      | Enter Notes/Explanation for role assignment as needed.                     |  |  |  |  |
| -     | Role    |                             |                          | Select from the drop-down menu "X" in the appropriate row and column       |  |  |  |  |
| 8     | Mapping | L                           | Update                   | for each end-user who has been updated.                                    |  |  |  |  |
| 0     | Course  | A11                         | A!!                      | Enter the name(s) of the individual responsible for completing the         |  |  |  |  |
| 3     | cover   | All                         | All                      | worksheets and submitting the overall workbook.                            |  |  |  |  |
|       |         |                             |                          | Submit your completed Role Mapping Workbook via email to the INFORMS       |  |  |  |  |
|       |         |                             |                          | Project Team - INFORMS@Miamidade.gov                                       |  |  |  |  |
| 10    | N/A     | N/A                         | N/A                      |                                                                            |  |  |  |  |
|       |         |                             |                          | Note: Update the Subject Line to include your department name and the      |  |  |  |  |
|       |         |                             |                          | submission dat@1                                                           |  |  |  |  |
|       |         |                             |                          | Sabuurstion aar66                                                          |  |  |  |  |

# Step 3: Review & Confirm End-User Contact Information

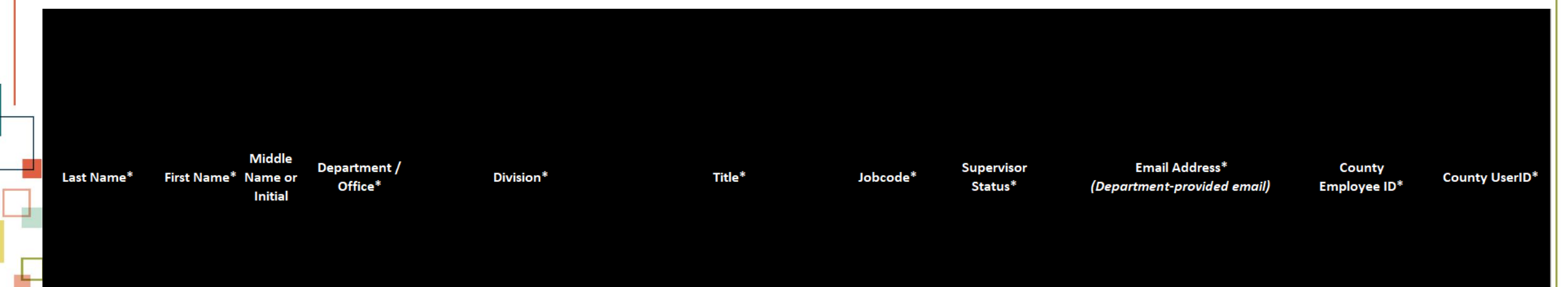

- Your department Role Mapping includes biographical information for active department
   employees as February 23, 2022
- If a new employee is to be added, be sure that all required fields are entered and completed accurately with full legal names. Fields with an asterisk (\*) are required.

# From the Legacy System to INFORMS

- The existing roles from the legacy systems are pre-populated in the Role Mapping for each relevant employee, with the following INFORMS roles:
  - Department Personnel Representative (DPR)
  - HR Department Director
  - Discipline Department Coordinator
  - Discipline Department Assistant
  - Discipline Department Legal Advisor
  - Outside Employment Administrator
  - Outside Employment View Only

#### Step 4: Review Roles

|                | Department Personnel Representative (DPR)                                                                                                    | HR Department Director                                                                         | Health and Safety<br>Department Liaison                                                                                                    | Division Director                                                                  |                |                   |            |                    |                 |                    | 4                                                               |                      |
|----------------|----------------------------------------------------------------------------------------------------|------------------------------------------------------------------------------------------------|----------------------------------------------------------------------------------------------------|------------------------------------------------------------------------------------|----------------|-------------------|------------|--------------------|-----------------|--------------------|-----------------------------------------------------------------|----------------------|
| Human Resource | The Department Personnel Representative is<br>responsible for submitting new positions;<br>maintaining existing position data (via<br>workflow); submitting data and salary change<br>requests; processing departmental<br>recruitment activities and performance<br>evaluations; completing manage hire<br>transactions; manage Time and Labor<br>exceptions; and updating position budget<br>funding. | The HR Department Director<br>is responsible for the<br>approval of HR transactions/<br>forms. | The Health and Safety<br>Department Liaison is<br>responsible for reviewing<br>work related to injury claims<br>and reports for the<br>department. | The Division Director is<br>responsible for approval of<br>HR transactions/ forms. | Time and Labor | Talent Management | Discipline | Outside Employment | Purchasing Card | Travel and Expense | <ul> <li>Integration</li> <li>Additional Information</li> </ul> | Total Roles Per User |
|                | Х                                                                                                    |                                                                                                |                                                                                                    |                                                                                    |                |                   |            |                    |                 |                    |                                                                 | 2                    |
|                | X                                                                                                    | X                                                                                              |                                                                                                    |                                                                                    |                |                   |            |                    |                 |                    |                                                                 | 2                    |
|                | Х                                                                                                    |                                                                                                |                                                                                                    |                                                                                    |                |                   |            |                    |                 |                    |                                                                 | 1                    |
|                | Х                                                                                                    |                                                                                                |                                                                                                    |                                                                                    |                |                   |            |                    |                 |                    |                                                                 | 3                    |

- Review the list of roles from each Business Area
- Review the associated role name and description and type "X" in the cells to match the row of the selected employee to indicate the employee will need access to this business area in INFORMS

# Step 5: Submit Your Role Mapping

• The Role Mapping Instructions Guide includes a direct link to your department submission

| Г | 2 | N/A | N/A | N/A    | Submit your completed Role Mapping Workbook via email to the INFORMS         Project Team - INFORMS@Miamidade.gov         Note: Update the Subject Line to include your department name and the         submission - TODAYS DATE - Message (HTML)                                                                                                    | Ē — C                           | ) X |
|---|---|-----|-----|--------|----------------------------------------------------------------------------------------------------|---------------------------------|-----|
|   |   |     | I   | Clipbo | Submission date.       Review       Review       Re | New<br>Meeting Poll<br>FindTime | X   |
|   |   |     |     |        | From ~         end       To         INFORMS@MiamiDade.gov         Cc         Subject       DEPT Role Mapping Submission - TODAYS DATE                                                                                                    |                                 |     |

- Your complete Role Mapping Template should be emailed to <u>INFORMS@Miamidade.gov</u> by <u>April</u> 8, 2022
- Once the department Role Mapping is emailed to INFORMS, an email will be sent for confirmation of receipt

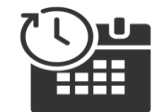

#### **UPCOMING ACTIVITIES**

| Monday | Tuesday | Wednesday | Thursday | Friday |
|--------|---------|-----------|----------|--------|
| MARCH  |         |           |          |        |
| 21     | 22      | 23        | 24       | 25     |
| 28     | 29      | 30        | 31       |        |
| APRIL  |         |           |          |        |
|        |         |           |          | 1      |
| 4      | 5       | 6         | 7        | 8      |
| n      | 12      | 13        | 14       | 15     |
| MAY    |         |           |          |        |
| 16     | 17      | 18        | 19       | 20     |
| 23     | 24      | 25        | 26       | 27     |
| 30     | 31      |           |          |        |
| JUNE   |         |           |          |        |
|        |         | 1         | 2        | 3      |
| 6      | 7       | 8         | 9        | 10     |
| 13     | 14      | 15        | 16       | 17     |
| 20     | 21      | 22        | 23       | 24     |
| 27     | 28      | 29        | 30       |        |

26

#### **INFORMS** Website

*MiamiDade.gov*  $\rightarrow$  *Employees*  $\rightarrow$  *Visit Employee Portal*  $\rightarrow$  *More Topics*  $\rightarrow$  *INFORMS* 

|                                                                                                    |                                                                                           |                                                                                                    |                                                                    |                             |              | Translate 🔻      |
|----------------------------------------------------------------------------------------------------|-------------------------------------------------------------------------------------------|----------------------------------------------------------------------------------------------------|--------------------------------------------------------------------|-----------------------------|--------------|------------------|
|                                                                                                    | Myemployee Pay & Person                                                                   | nel 🗸 Timesheet BlueBoo                                                                            | k Work Remotely                                                    | Print Shop                  | Idea Machine | Q Decin          |
|                                                                                                    |                                                                                           | inf                                                                                                |                                                                    | <b>~1</b>                   | n            | S                |
| INFORMS                                                                                                    | Rollouts                                                                                  | Business Leadership Co                                                                             | ouncils                                                            | Countywide App              | proach       |                  |
| INFORMS<br>It seems like just yeste<br>for a system that would<br>decided it was time to                                                                                                    | rday the Miami-Dade Count<br>d transform the County's bu<br>give the system a name – II   | y EDGE team packed into a roc<br>siness processes. With the blu<br>NFORMS.                         | m to sketch out the<br>eprint taking shape,                        | e blueprint<br>, the team   |              | INFORMS CALENDAR |
| What does INFORMS mean?         INFORMS stands for INtegrated Financial Resources Management System. It's the brand name of the technology that will modernize outdated budget, procurement, human resources and financial operations. The name is fitting because the system will gather the information the County needs to make smart decisions by integrating data from different management systems in one place. |                                                                                           |                                                                                                    |                                                                    |                             |              |                  |
| INFORMS provides the that the system keeps truly <i>inform</i> our decision                                                                                                    | basis for continued enhanc<br>pace with the many change<br>ons.                           | ement and evolution of our Co<br>s that the County will face for y                                 | unty business proce<br>ears to come. INFO                          | esses so<br>)RMS will       |              | GO TO CALENDAR   |
| INFORMS is the name<br>and modernize an orga<br>INFORMS will involve r                                                                                                    | of Miami-Dade County's Ent<br>inization's business process<br>eplacing the County's Finan | erprise Resources Planning (El<br>es and technologies, so they c<br>cial and Administrative system | RP) project. ERPs st<br>perate more efficiei<br>s, all Human Resou | treamline<br>ntly.<br>Irces |              | ABOUT US         |

#### **Business Process Workshop**

Materials & Recording

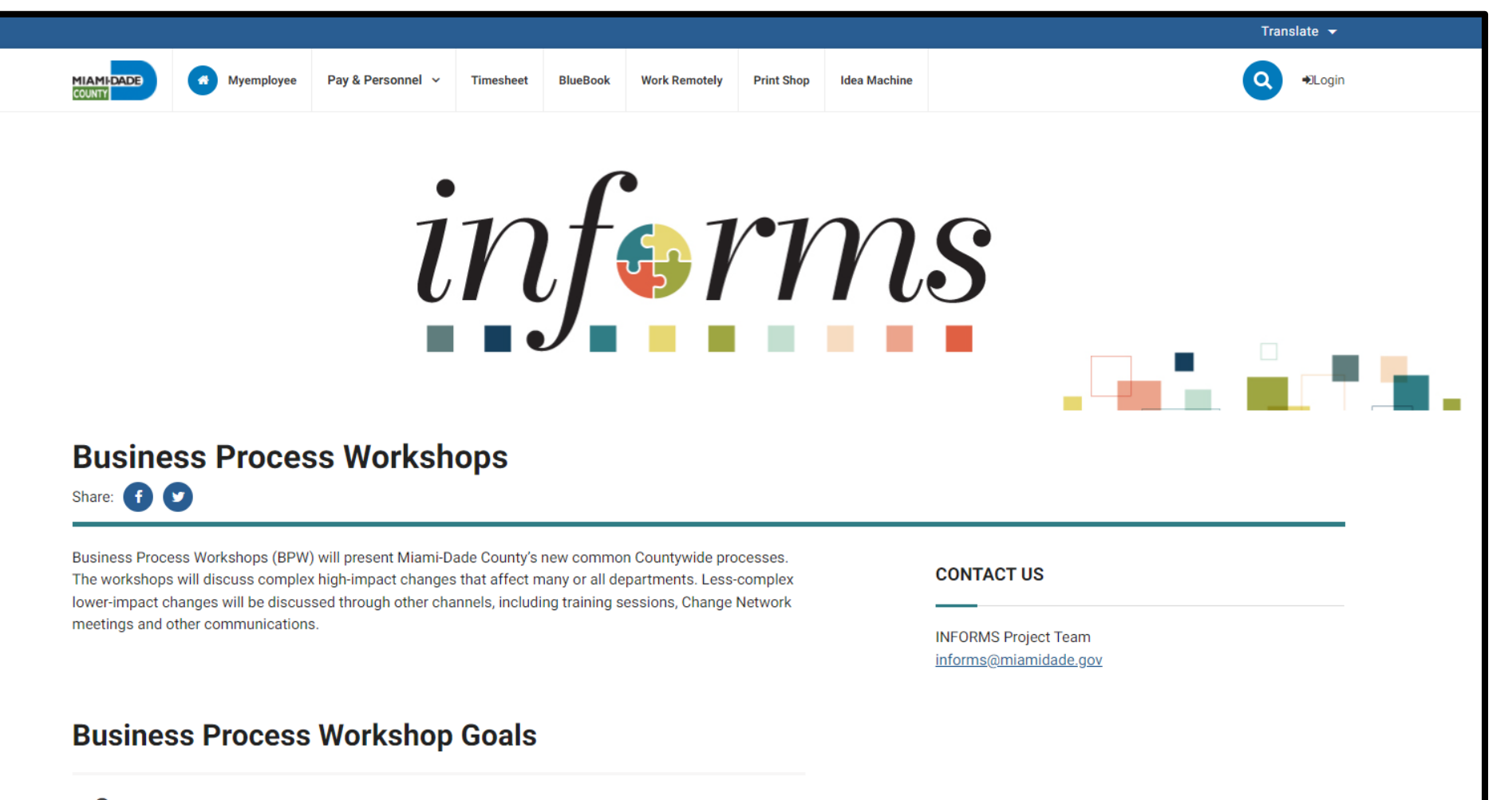

Present new Countywide business processes

#### Contact Us

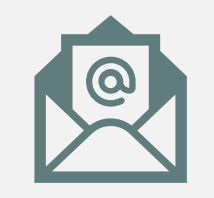

Email us INFORMS@miamidade.gov

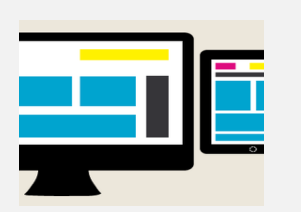

Visit the INFORMS Website <a href="https://miamidade.gov/informs">https://miamidade.gov/informs</a>

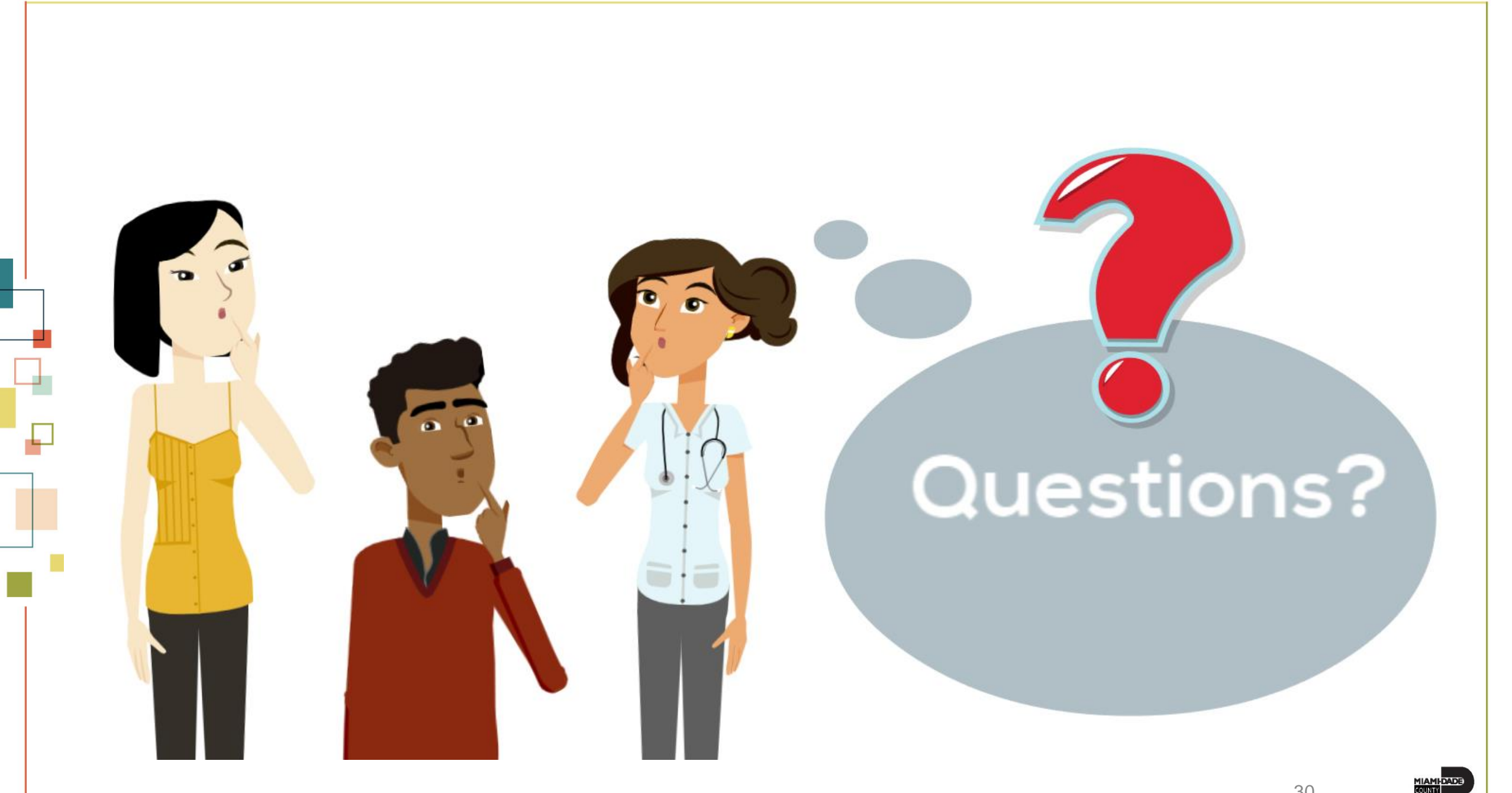